## 学認による CiNii の利用について

| http  | ログインを     |         |          |                             |      |           |      |
|-------|-----------|---------|----------|-----------------------------|------|-----------|------|
| CiNii | 日本の論文をさがす | 大学図書館の本 | をさがす 日本の | 博士論文をさがす                    | 新規登録 | 新規登録 ログイン | 2092 |
|       |           |         |          | CINIE BAOBACE               | ŧ    |           |      |
|       |           | 索著者検索   | 全文検索     |                             | 検索   |           |      |
|       | ਰੂ-       | ংব CiN  | 前に本文あり   | CiNiiに本文あり、または連携サービスへのリンクあり |      |           |      |

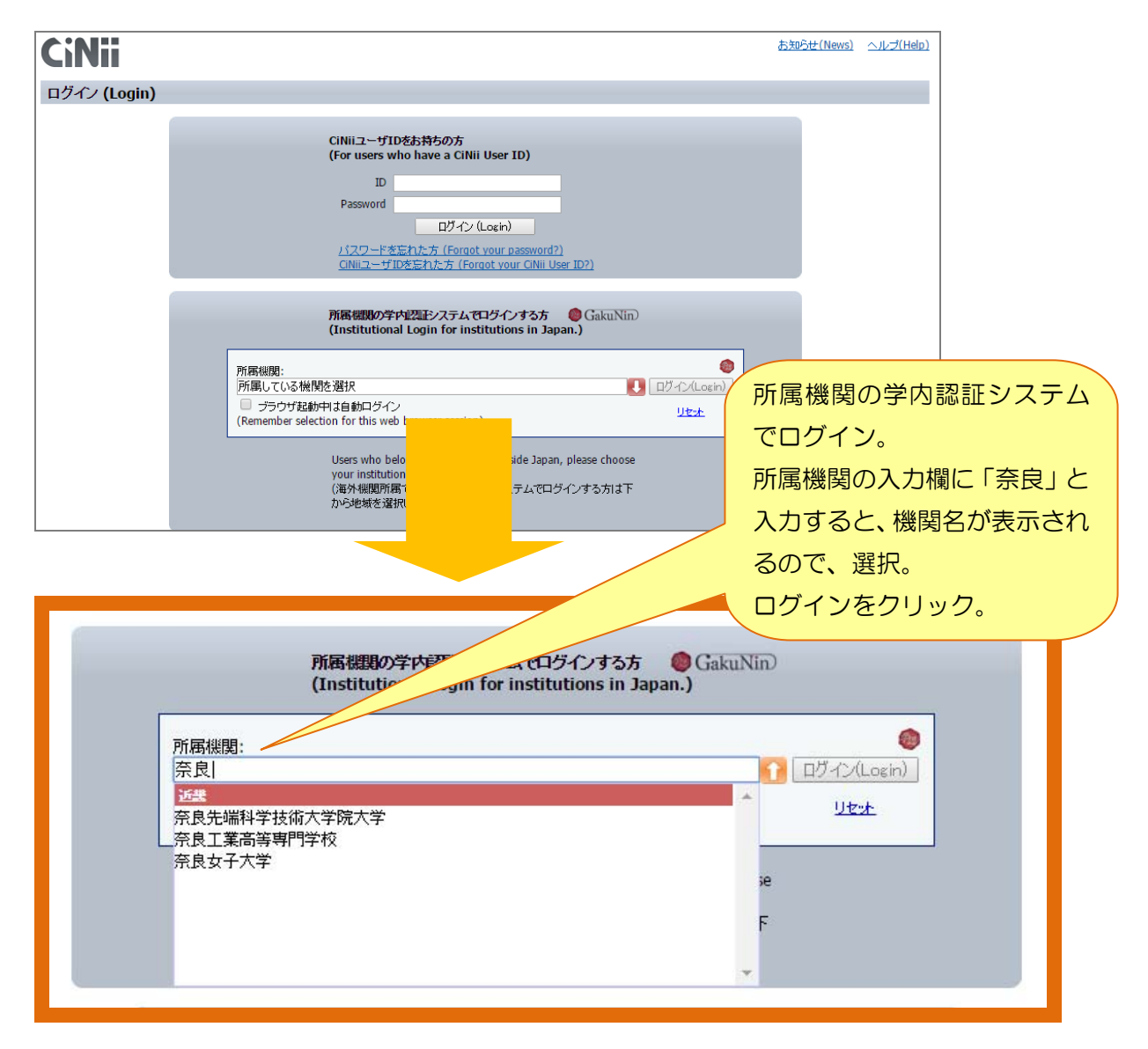

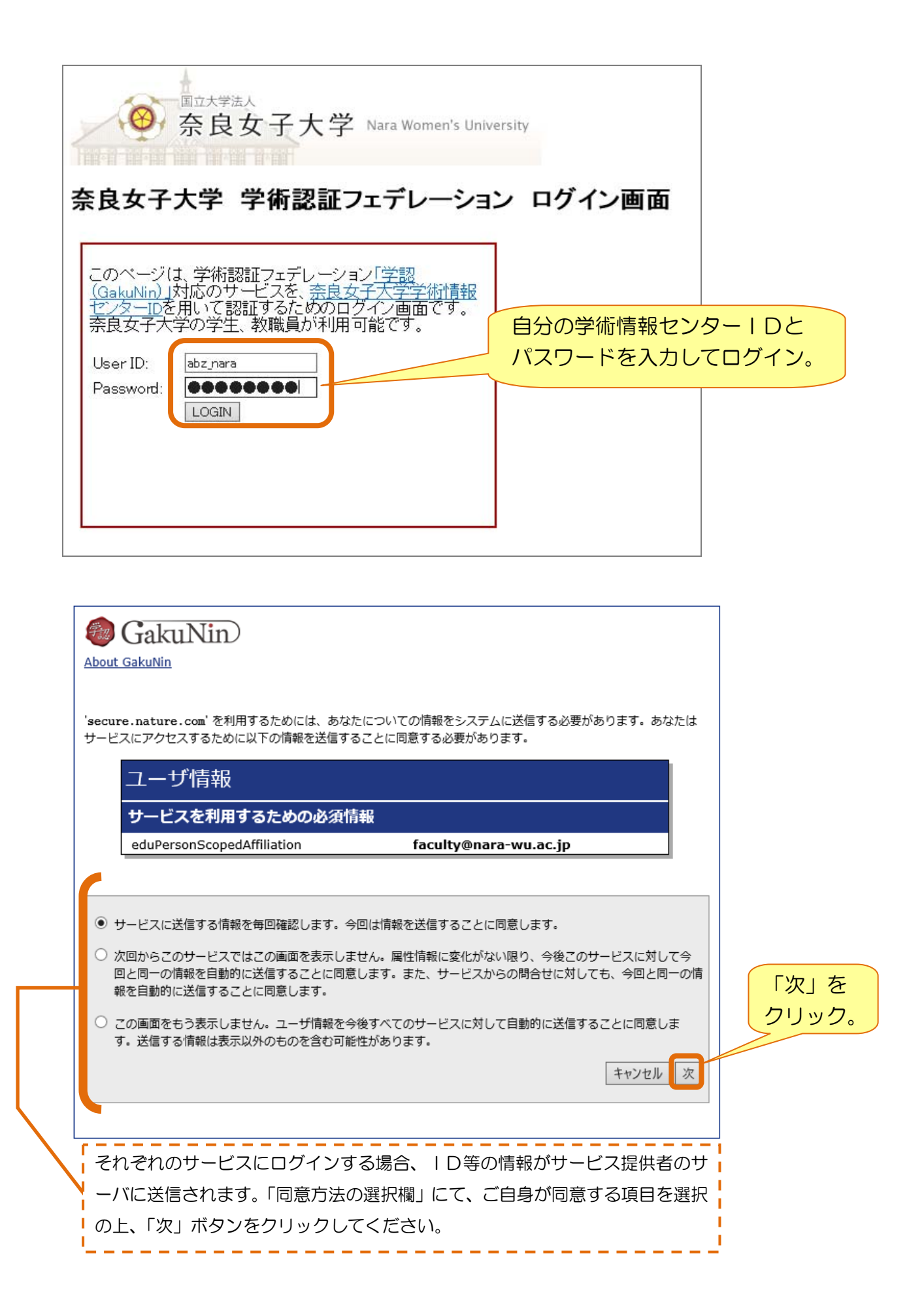

| About  | GakuNin)<br>GakuNin         |                       |       |       |
|--------|-----------------------------|-----------------------|-------|-------|
| 'secu: | re.nature.com'に以下の情報を送信します。 |                       |       |       |
|        | ユーザ情報                       |                       |       | 「送信」を |
|        | eduPersonScopedAffiliation  | faculty@nara-wu.ac.jp |       | クリック。 |
|        |                             |                       | 戻る」送信 |       |

以上で学認で認証されます。

機関内定額制で購入している論文については、学外からも利用可能になります。